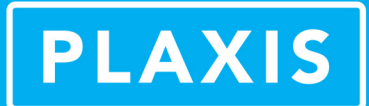

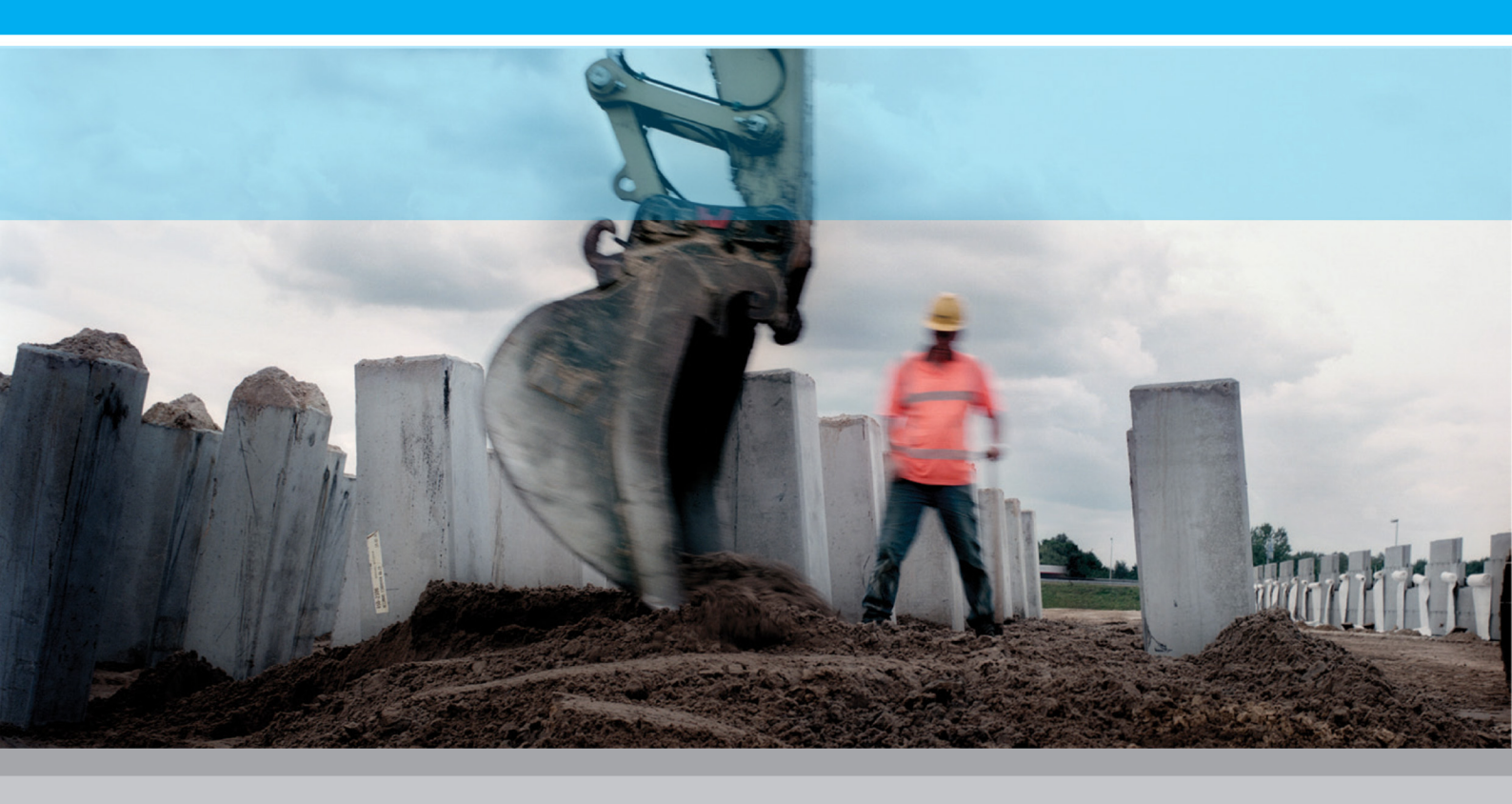

PLAXIS 3D

# **Tutorial Manual**

2013

# 岩土工程有限元分析软件

# **PLAXIS 3D 2013**<sup>°</sup>

# 案例教程

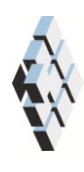

北京筑信达工程咨询有限公司 北京市古城西街 19 号研发主楼 4 层, 100043

# 版权

计算机程序 PLAXIS 及全部相关文档都是受专利法和版权法保护的产品。全球范围的所有权属于 Plaxis bv。如果没有 Plaxis 和北京筑信达工程咨询有限公司的预先书面许可,未经许可的程序使用或任何形式的文档复制一律禁止。

更多信息和此文档的副本可从以下获得:

北京筑信达工程咨询有限公司

北京市古城西街 19 号研发主楼 4 层 100043

电话: 86-10-6892 4600

传真: 86-10-6892 4600 - 8

电子邮件: support@cisec.cn

网址: www.cisec.cn

北京筑信达工程咨询有限公司版权所有©, 2013.

# 問這达

# 目录

| 水位快速下降分析1         |
|-------------------|
| 几何建模 <b>2</b>     |
| 1.1 工程属性2         |
| 1.2 土层定义2         |
| 1.3 坝体定义          |
| 生成网格4             |
| 执行计算5             |
| 3.1 初始阶段: 高水位5    |
| 3.2 阶段 1: 水位快速下降6 |
| 3.3 阶段 2: 水位缓慢下降8 |
| 3.4 阶段 3: 低水位9    |
| 3.5 阶段 4 到 7:     |
| 查看结果11            |

### 水位快速下降分析

本章讲述软粘土和砂土地基中的基坑开挖施工。该基坑相对较小,尺寸为12m×20m, 开挖至地表以下 6.5m。采用支撑、腰梁和锚杆作为基坑的支护结构。开挖完毕后,将在基 坑的一侧施加面荷载。本例研究水位下降条件下的水库大坝的稳定性分析。库水位的快速下 降时,由于保留在坝体内的高孔隙水压力,将导致坝体的不稳定。坝高30m,坝顶和坝底 宽度分别为5m和172.5m。坝体由黏土心墙和两侧的级配填料组成。坝体的几何形状如图1。 坝后正常水位为25m,考虑水位下降20m的工况。坝体右侧正常潜水位埋深10m。地基土 由超固结粉砂组成。

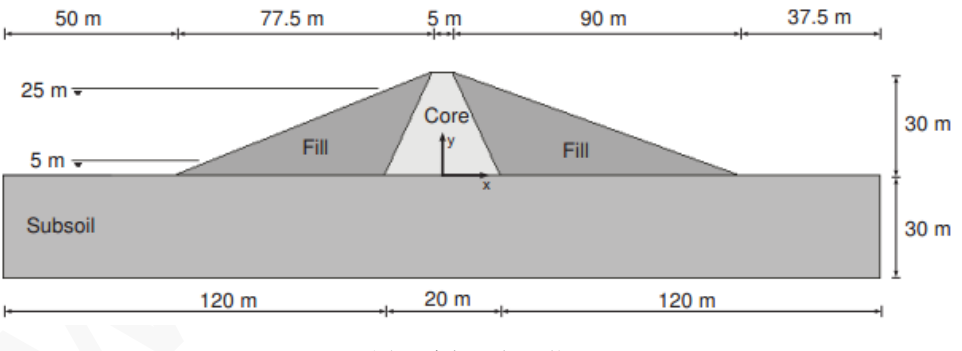

图1 大坝几何形状

#### 目标:

- ▶ 进行**完全流固耦合**分析
- ▶ 定义时间相关的水力条件
- ▶ 使用非饱和渗流参数

### 几何建模

#### 1.1 工程属性

1. 打开输入程序,从快速选择对话框中选择开始新项目。

- 2. 在项目属性窗口中输入合适的标题。
- 3. 保持默认的单位并设置模型边界为 x<sub>min</sub>=-130, x<sub>max</sub>=130, y<sub>min</sub>=0, y<sub>max</sub>=50。

假设坝体位于开阔河谷,取 50m 长的坝体代表段以减小模型尺寸。模型的几何形状见图 1.1。

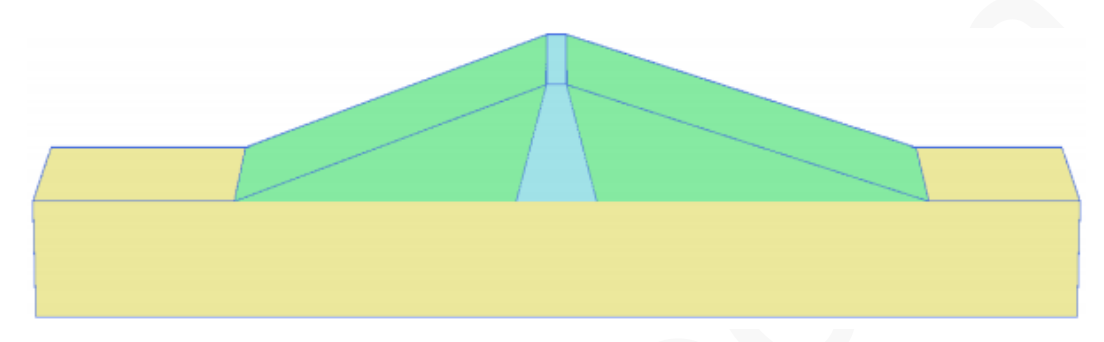

#### 图 1.1 模型的几何形状

#### 1.2 土层定义

为了定义下卧的地基土体,需要添加一个钻孔并赋予材料属性,模型中的地基土层考虑 30m 厚的超固结粉砂层。

- 1. 在(0.0,0.0)处创建钻孔,弹出修改土层窗口。
- 2. 添加从地表(z=0)至 30m 深处(z=-30)的土层。
- 3. 设置钻孔**水头**为-10*m*,自动生成一个水平水位。该水位将与地下水渗流的面边界 条件组合用于**完全流固耦合**分析中。
- 4. 打开材料组窗口。
- 参照表 1.1 给出的信息,在土体和界面选项中创建数据组。注意此处与界面和初始 条件页面无关(未用到界面或 K<sub>0</sub> 过程)。
- 6. 将地基土材料组赋给钻孔中的土层。

| 参数        | 名称           | 心墙                | 填料                | 地基土               | 单位                |  |
|-----------|--------------|-------------------|-------------------|-------------------|-------------------|--|
|           |              |                   |                   |                   |                   |  |
| 材料模型      | Model        | 摩尔库伦              | 摩尔库伦              | 摩尔库伦              | -                 |  |
| 排水类型      | Туре         | 非透水               | 透水                | 透水                | -                 |  |
| 水位以上的土体重度 | Yunsat       | 16                | 16                | 17                | kN/m <sup>3</sup> |  |
| 水位以下的土体重度 | <b>V</b> sat | 18                | 20                | 21                | kN/m <sup>3</sup> |  |
| 参数        |              |                   |                   |                   |                   |  |
| 杨氏模量      | E'           | 1.50 <i>E</i> +03 | 2.00 <i>E</i> +04 | 5.00 <i>E</i> +04 | kN/m <sup>2</sup> |  |
| 泊松比       | v′           | 0.35              | 0.33              | 0.3               | -                 |  |

表 1.1 坝体和地基土材料属性表

| 粘聚力                                                             | c'ref                       | -                                                    | 5                                           | 1                                           | kN/m <sup>2</sup>                  |
|-----------------------------------------------------------------|-----------------------------|------------------------------------------------------|---------------------------------------------|---------------------------------------------|------------------------------------|
| 不排水抗剪强度                                                         | su,ref                      | 5                                                    | -                                           | -                                           | kN/m <sup>2</sup>                  |
| 摩擦角                                                             | φ'                          | -                                                    | 31                                          | 35                                          | 0                                  |
| 剪胀角                                                             | ψ                           | -                                                    | 1                                           | 5                                           | 0                                  |
| 杨氏模量增量                                                          | E'inc                       | 300                                                  | -                                           | -                                           | kN/m <sup>2</sup>                  |
| 参考位置                                                            | zref                        | 30                                                   | -                                           | -                                           | т                                  |
| 不排水抗剪强度增量                                                       | su,inc                      | 3                                                    | -                                           | -                                           | kN/m <sup>2</sup>                  |
| 参考位置                                                            | zref                        | 30                                                   | -                                           | -                                           | т                                  |
|                                                                 |                             |                                                      |                                             |                                             |                                    |
| 渗流                                                              |                             |                                                      |                                             |                                             |                                    |
| <b>渗流</b><br>渗流数据组                                              | Model                       | Hypres                                               | Hypres                                      | Hypres                                      | -                                  |
| <b>渗</b> 流数据组<br>模型                                             | Model<br>-                  | Hypres<br>VG 模型                                      | Hypres<br>VG 模型                             | Hypres<br>VG 模型                             | -                                  |
| <b>渗流</b> 数据组<br>模型<br>土体                                       | Model<br>-<br>-             | Hypres<br>VG 模型<br>下层土                               | Hypres<br>VG 模型<br>下层土                      | Hypres<br>VG 模型<br>下层土                      | -<br>-                             |
| 渗流数据组       模型       土体       土体粗细度                             | Model<br>-<br>-<br>-        | Hypres<br>VG 模型<br>下层土<br>很细                         | Hypres<br>VG 模型<br>下层土<br>粗                 | Hypres<br>VG 模型<br>下层土<br>粗                 |                                    |
| 渗流数据组                                                           | Model<br>-<br>-<br>-<br>kx  | Hypres<br>VG 模型<br>下层土<br>很细<br>1.00E-04             | Hypres<br>VG 模型<br>下层土<br>粗<br>0.25         | Hypres<br>VG 模型<br>下层土<br>粗<br>0.01         | -<br>-<br>-<br>m/day               |
| 渗流数据组             模型          土体          土体粗细度          水平渗透系数 | Model<br>-<br>-<br>kx<br>ky | Hypres<br>VG 模型<br>下层土<br>很细<br>1.00E-04<br>1.00E-04 | Hypres<br>VG 模型<br>下层土<br>粗<br>0.25<br>0.25 | Hypres<br>VG 模型<br>下层土<br>粗<br>0.01<br>0.01 | -<br>-<br>-<br>-<br>m/day<br>m/day |

#### 1.3 坝体定义

坝体在结构模式中定义。

- 1. 《 在(-8000)、(92.500)、(2.5030)和(-2.5030)处指定点来定义面。
- 2. 《 在(-1000)、(1000)、(2.5030)和(-2.5030)处指定点来定义面。
- 3. 在绘图区选中两个面并单击右键,在弹出的菜单中选择**交叉与重组**选项。
- 4. 选中这些面并沿(0 50 0) 拉伸, 生成代表坝体的实体。
- 5. 删除用于创建土体实体的面。
- 6. 将对应的材料组赋给土体实体。
- 7. 时间相关条件可以赋给地下水渗流面边界条件。按照表 1.2 中的信息来定义地下水渗流面边界条件(利用创建水力条件工具)。

| 面 | 点                                                    |
|---|------------------------------------------------------|
| 1 | (-130 0 0), (-80 0 0), (-80 50 0), (-130 50 0)       |
| 2 | (-80 0 0), (-2.5 0 30), (-2.5 50 30), (-80 50 0)     |
| 3 | (-130 0 0), (-130 0 -30), (-130 50 -30), (-130 50 0) |

表 1.2 地下水渗流面边界条件

### 生成网格

在生成网格时建议将单元分布参数设定为细。修改全局粗细度:

- 1. <sup>6</sup>在工具栏中点击**生成网格按钮**,弹出网格选项窗口。
- 2. 从单元分布下拉列表中选择选项细(如图 2.1)

| Mesh options                             |         |  |  |
|------------------------------------------|---------|--|--|
| <ul> <li>Element distribution</li> </ul> | Fine 🔻  |  |  |
| Expert settings                          |         |  |  |
| Relative element size                    | 0.7000  |  |  |
| Element dimension                        | 9.502 m |  |  |
| Polyline angle tolerance                 | 30.00   |  |  |
| Surface angle tolerance                  | 15.00   |  |  |
| Max cores to use                         | 256     |  |  |
| <u>O</u> K <u>C</u> ancel                |         |  |  |

图 2.1 全局粗细度修改

- 3. 点击 OK 按钮关闭网格选项(Mesh options)窗口,生成网格。
- 4. 《《点击工具栏中的查看网格(View mesh)按钮来预览生成的网格, 网格划分结果如 图 2.2 所示。

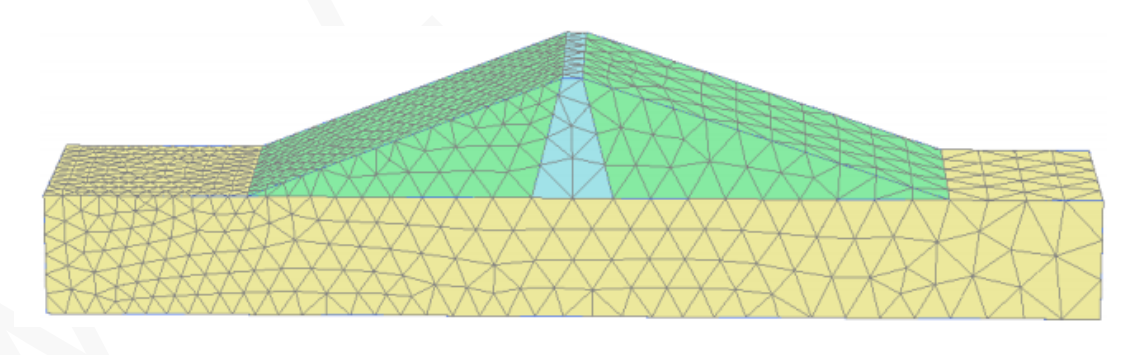

图 2.2 网格划分结果

### 执行计算

计算过程将考虑初始状态(高水位)、水位快速下降工况、水位慢速下降工况以及最终的 低水位工况。每种工况都要进行安全性分析。

- 1. 进入水位设置模式。
- 2. 《 依照表 3.1 给出的信息, 创建对应满库的高水位工况, 以及下降后的低水位工况。
- 3. 在**模型浏览器(Model explorer)**的属性库(Attribute library)中将创建的用户水位重命 名为"高水位"(High\_Reservoir)和"低水位"(Low\_Reservoir)。

表 3.1 水位

| 水位  | 点                                                                                                    |
|-----|----------------------------------------------------------------------------------------------------|
| 高水位 | (-130 0 25), (-10 0 25), (93 0 -10), (130 0 -10), (130 50 -10), (93 50 -10)(-10 50 25), (-130 50 25) |
| 低水位 | (-130 0 5), (-10 0 5), (93 0 -10), (130 0 -10), (130 50 -10), (93 50 -10)(-10 50 5), (-130 50 5)     |

注: 钻孔水位和非水平的用户水位不能修改(如时间相关性)。

#### 3.1 初始阶段: 高水位

- 1. 进入分步施工(Staged construction)模式
- 2. 在阶段浏览器(Phases explorer)中双击初始阶段(Initial phase)
- 3. 在阶段窗口的常规设置子树下将阶段重命名为"高水位"(High reservoir)。
- 4. 选择重力加载(Gravity Loading)选项作为计算类型。注意分步施工(Staged

construction)是加载类型的唯一选项。

5. 选择孔隙压力计算类型为稳态地下水渗流(Steady state groundwater flow)。

注意:在**变形控制参数(Deformation control parameters)**子树中,默认选择忽略不排水行为(A,B)和忽略吸力(Ignore suction)选项。**数值控制参数**(Numerical control parameters) 和**水力控制参数**(Water control parameters)子树中的参数均采用默认值。

- 6. 单击 OK 关闭阶段窗口。
- 7. 在分步施工(Staged construction)模式中激活代表坝体的土体。
- 8. 在模型浏览器(Model explorer)中展开模型条件(Model conditions)子树。
- 9. 在地下水渗流(GroudwaterFlow)子树中将(Boundary Y<sub>min</sub>, BoundaryY<sub>max</sub>, BoundaryZ<sub>min</sub>) 设为关闭。其余边界打开(图 3.1)。
- 10. 在水力条件子树中选择高水位(High\_Reservoir)作为全局水位(Global Water Level).

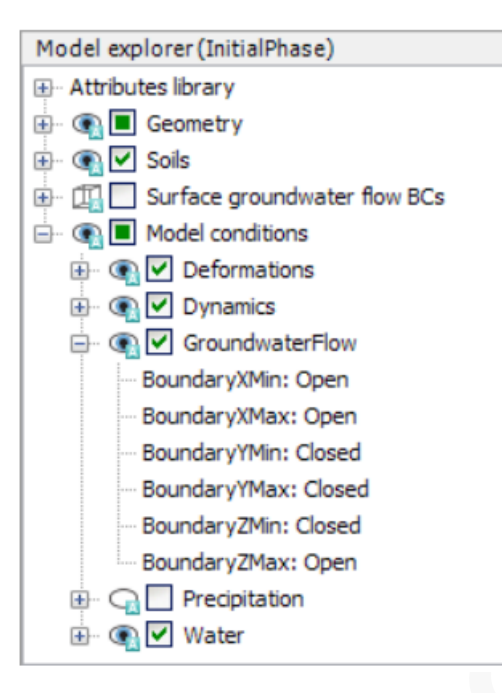

图 3.1 地下水渗流边界条件

#### 3.2 阶段 1: 水位快速下降

在水位快速下降阶段,水库中的水位将在 5 天内从 Z=25m 下降到 Z=5m。定义描述水位 变化的函数如下:

- 1. 在模型浏览器(Model explorer)中展开属性库(Attributes library)。
- 2. 右键点击**渗流函数**(Flow functions)并在弹出的菜单中选择编辑(Edit)选项,出现**渗流** 函数(Flow functions)窗口。
- 在水头函数(Head functions)页面中点击对应按钮添加一个新函数。新函数将在 列表中高亮显示,定义函数的各选项也将显示。
- 4. 给快速下降函数指定一个合适的名字(比如 Rapid)
- 5. 在信号(Signal)下拉菜单中选择线性(Linear)选项
- 6. 令△ Head=-20m,代表总的水位下降值
- 7. 指定时间间隔为5天。定义的函数图形如图3.2所示。
- 8. 单击 OK 关闭渗流函数(Flow functions)窗口
- 10. <sup>10</sup>选择计算类型(Calculation)为完全流固耦合(Fully coupled flow-deformation)
- 11. 设置时间间隔(Time interval)为5天。

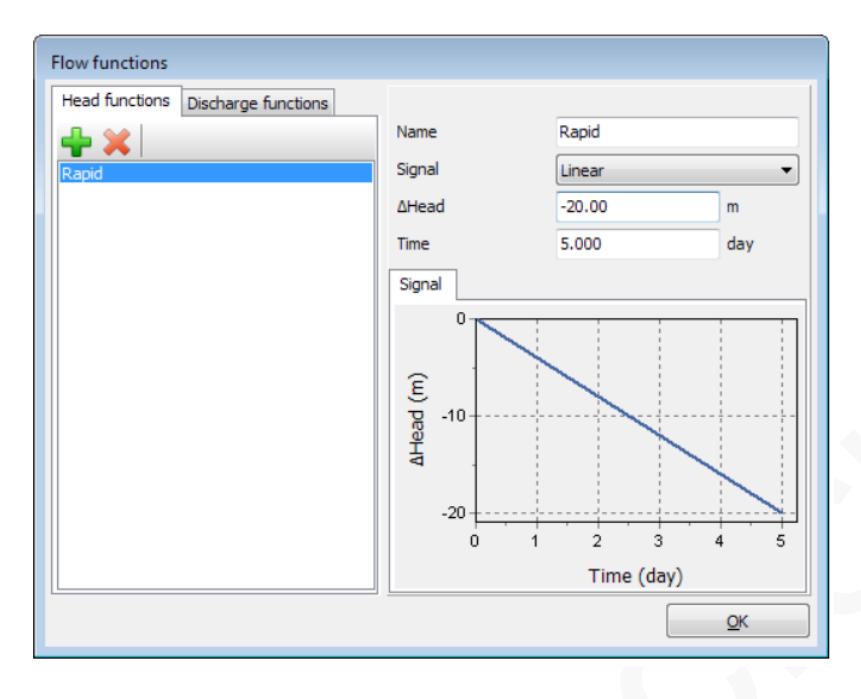

图 3.2 水位快速下降工况下的渗流函数

- **12.** 在**位移控制参数**(*Deformation control parameters*)子树中,选择重置位移为零(*Reset displacements to zero*)选项。
- 13. 点击 OK 关闭阶段(Phases)窗口
- 14. 激活全部地下水渗流面边界条件
- 15. 在绘图区多选地下水渗流面边界条件。
- **16.** 在选择浏览器(Selection explorer)中,选择水头(Head)选项作为行为特征。水头分布 为常量(Constant),令 h<sub>ref</sub>=25m。
- 17. 将时间相关性设置为时间相关(Time dependent),并将水头函数(Head Function) 选择为快速下降(Rapid)。与水头函数相关的信息也会显示在对象浏览器(Object explorers)中(图 3.3)。

|   | Selection explorer (Phase_1)    |
|---|---------------------------------|
|   | □-· ( Selection                 |
|   | Fineness factor: 0.5000         |
|   | 🗄 🕢 💽 SurfaceGWFlowBC           |
|   | Behaviour: Head                 |
|   | Distribution: Constant          |
|   | h <sub>ref</sub> : 25.00 m      |
|   | Time dependency: Time dependent |
|   | - Head function: Rapid          |
|   | Signal: Linear                  |
|   | Time: 5.000 day                 |
|   | ΔHead: -20.00 m                 |
| 1 |                                 |

图 3.3 水位快速下降工况下的 SurfaceGWFlowBC(地下水流体面边界条件)的定义

#### PLAXIS 3D 2013 案例教程:水位快速下降分析

**18.** 在模型浏览器(Model explorer)中的水力条件 (Water) 子树下选择钻孔水位 1(BoreholeWaterLevel\_1)选项作为全局水位。

#### 3.3 阶段 2: 水位缓慢下降

在水位缓降阶段,水库水位将在 50 天内从 z=25m 下降到 z=5m。定义描述水位变化的函数如下:

- 1. 按照前述步骤创建一个新的渗流函数
- 2. 给缓慢下降函数指定一个合适的名字(比如 Slow)
- 3. 在信号(Signal)下拉菜单中选择线性(Linear)选项
- 4. 令*∆* Head=-20m, 代表总的水位下降值
- 5. 指定时间间隔为 50 天。定义的函数图形如图 3.4 所示。

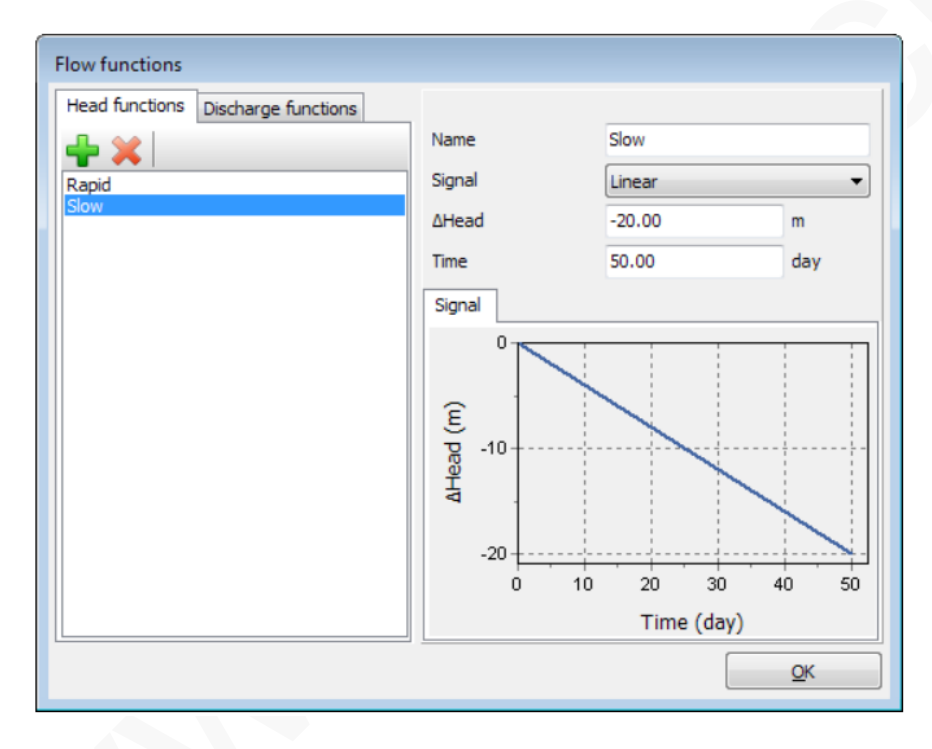

图 3.4 水位缓降工况下的渗流函数

- 6. 点击 OK 关闭渗流函数(Flow functions)窗口。
- 7. 添加一个新的计算阶段并重命名(如 Slow drawdown)
- 8. 设置开始阶段 (Start from phase)参数为高水位(High reservoir).
- 9. 送设置计算类型(Calculation type)为完全流固耦合(Fully coupled

 $\mathit{flow-deformation}$  .

- 10. 设置时间间隔为 50 天。
- 11. 在**变形控制参数**子树中,选择重置位移为零选项。
- 12. 点击 OK 关闭阶段窗口。
- 13. 在模型中选中全部地下水渗流面边界条件。
- 14. 在选择浏览器中选择慢速下降(Slow)选项作为水头函数
- 15. 钻孔水位 1(BoreholeWaterLevel\_1)仍然作为全局水位(GlobalWaterLevel)。

#### 3.4 阶段 3: 低水位

本阶段考虑低库水位下的稳态渗流工况

- 1. 🐻 添加一个新的计算阶段
- 2. 在阶段浏览器中双击新增加的计算阶段,则显示阶段窗口
- 3. 在常规设置子树中指定新计算阶段的名字(比如 Low level)
- 4. 设置开始阶段参数为高水位(High reservoir)
- 5. 设置计算类型为塑性(Plastic)选项。

- 7. 在**变形控制参数**子树中,选择**重置位移为零**选项。
- 8. 点击 OK 关闭阶段窗口。
- 9. 在模型浏览器(Model explorer)中的关闭地下水渗流面边界条件(BSs)。
- 10. 在水力条件子树中选择低库水位(Low\_Reservoir)作为全局水位(GlobalWaterLevel)。

### 3.5 阶段4到7:

阶段 4-7 分别为前述各阶段定义稳定性计算。

- 1. **•** 在 Phases explorer(阶段浏览器)中选择相应的阶段,添加一个新的计算阶段并 进入阶段窗口。
- 2. 设置计算类型(Calculation type)为安全性计算(Safety)。设置增量乘子

(Incremental multipliers)为加载类型(Loading type)

- 3. 在变形控制子树中,选择重置位移为零(Reset displacements to zero)选项。
- 在数值控制参数(Numerical control parameters)子树中,令阶段4的最大步数为30, 阶段 5-7 的最大步数为50。阶段浏览器的最终视图如图3.5 所示。

| Phases explorer                   |       |
|-----------------------------------|-------|
|                                   |       |
| High reservoir [InitialPhase]     | 🔁 🕒 😫 |
| Rapid drawdown [Phase_1]          | 🔁 🕒 🗟 |
| Rapid drawdown - Safety [Phase_4] | ΓΔ    |
| Slow drawdown [Phase_2]           | 🔁 🕒 🗟 |
| Slow drawdown - Safety [Phase_5]  | ΓΔ    |
| V Low level [Phase_3]             | M 📑 🚍 |
| Low level - Safety [Phase_6]      | ΓΔ    |
| High reservoir - Safety [Phase_7] | ΓΔ    |

图 3.5 阶段浏览器 (phases explorer) 的最终视图

✓在分步施工(Staged construction)模式中选择一个位于顶点(-2.5 25 30)处的节点。

**征**在**分步施工(Staged construction)**模式中点击计算(Calculation)按钮开始执行计算。

### 查看结果

- 1. **(***U***)** 计算结束后,点击**查看计算结果**(*View the calculation result*)按钮显示结果。输出(*Output*)窗口当前显示的是所选计算阶段的变形网格。
- 2. 在 Stresses(应力)菜单中指向**孔隙压力**(Pore pressure)选项,并在弹出菜单中选择 p<sub>water</sub>选项。
- 3. 《》定义一个通过(-130 15)和(130 15)的竖向剖面。
- 4. 按照孔隙水压力分布绘制的四种地下水渗流计算结果,如图 4.1 至 4.4 所示。四种 不同的工况分别为:
- 5. 高(标准)库水位工况(图 4.1)

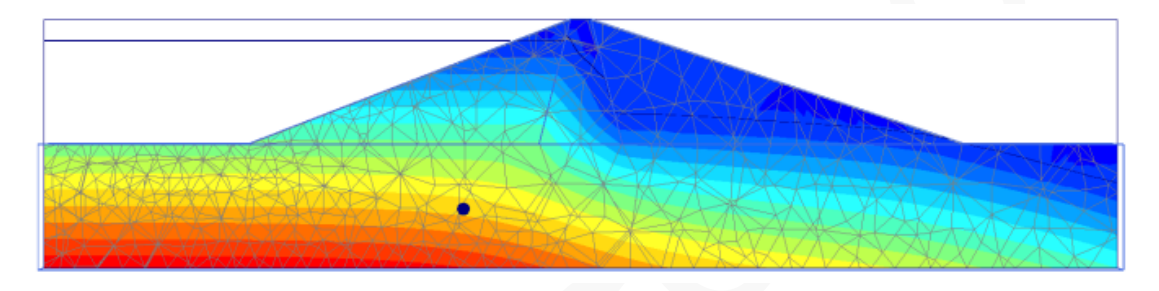

图 4.1 高库水位时的孔隙水压力分布

6. 水位快速下降后的工况(图 4.2)。

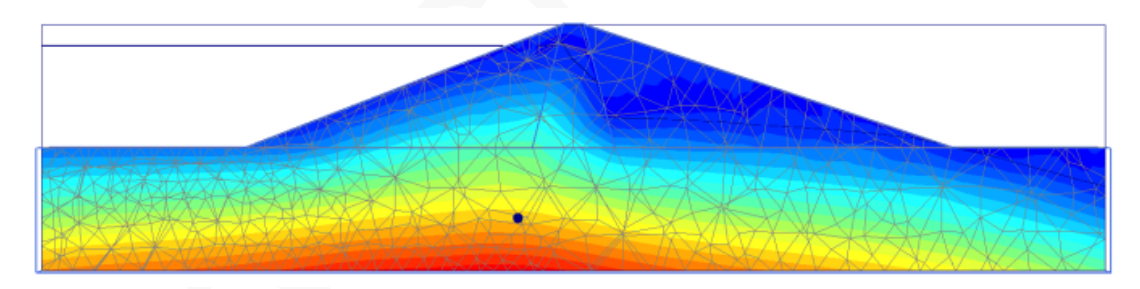

图 4.2 水位快速下降后孔隙水压力分布

7. 库水位缓慢下降后的工况(图 4.3)

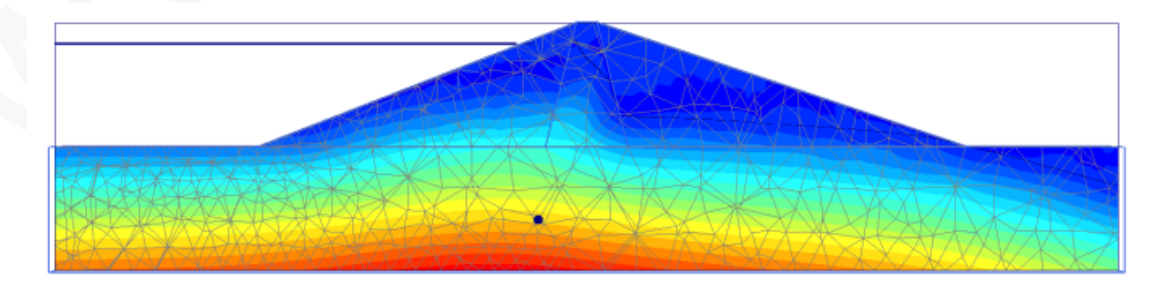

图 4.3 水位缓降后孔隙水压力分布

8. 低水位工况(图 4.4)

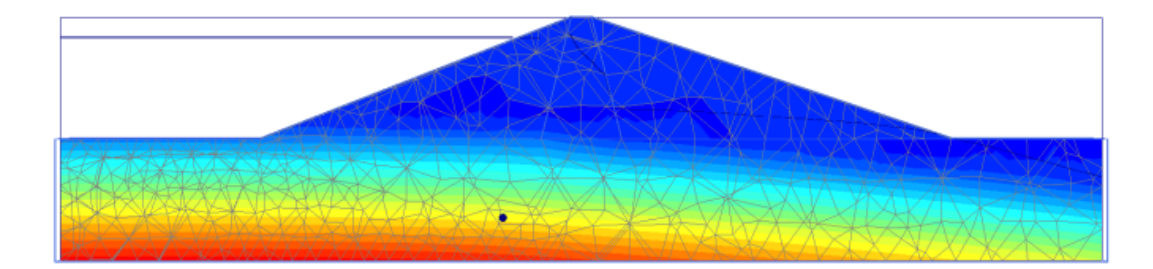

图 4.4 低水位时孔隙水压力分布

- 9. 在变形分析中,当考虑孔隙水压力变化时,坝体将发生附加变形。这些变形和有效 应力分布能从上述四个阶段计算结果的基础上查看。
- 由于本教程重点关注的是大坝在不同工况下的安全系数变化,因此 4-7 阶段的Σ M<sub>sf</sub>发展与坝顶节点的位移关系函数曲线绘制如图 4.5。

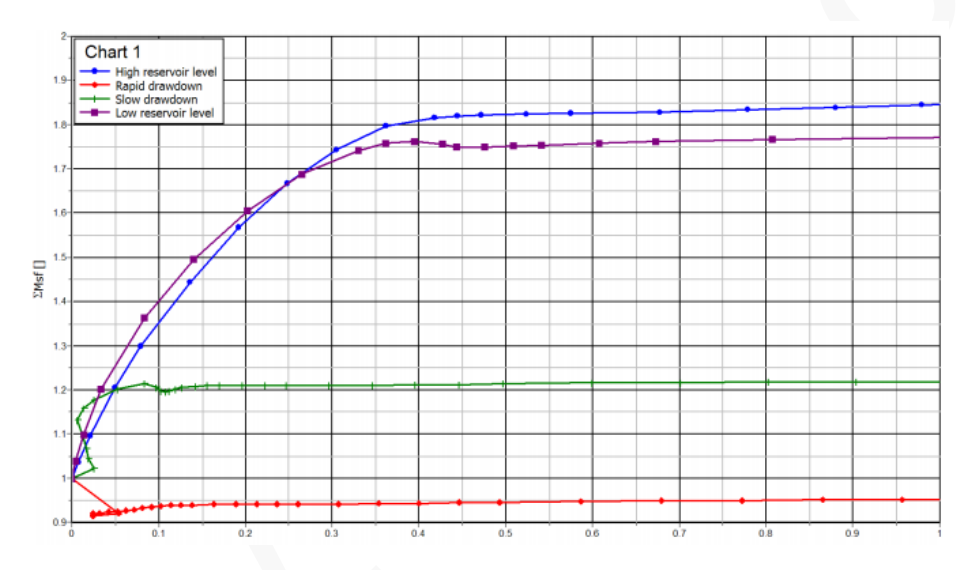

图 4.5 不同工况下的安全系数

库水位的快速下降能显著降低大坝的稳定性。利用 PLAXIS 3D 进行完全流固耦合分析与 稳定性分析,能有效地分析此类工况。

本教程到此结束!